#### คู่มือการใช้ระบบคำขอทั่วไป(ขออนุมัติลงทะเบียนหลังกำหนดเป็นกรณีพิเศษ)

1.นักศึกษาเพิ่มไลน์ "งานบริหารการศึกษา อ<sup>ิ</sup>ก" เป็นเพื่อน ผ่านเว็บไซต์ <u>https://lin.ee/75mUuGR</u>

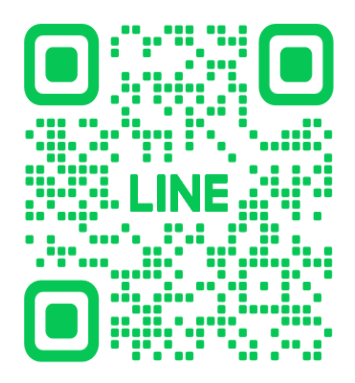

2.คลิกเลือกที่ "Chat"

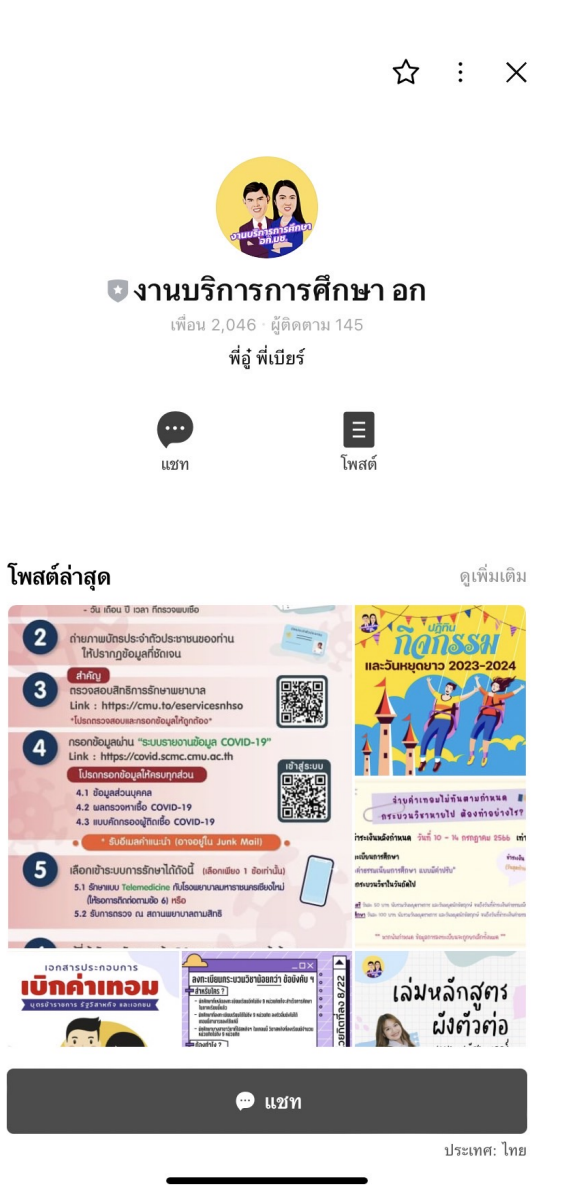

3.เลือก "คำขอทั่วไปออนไลน์"

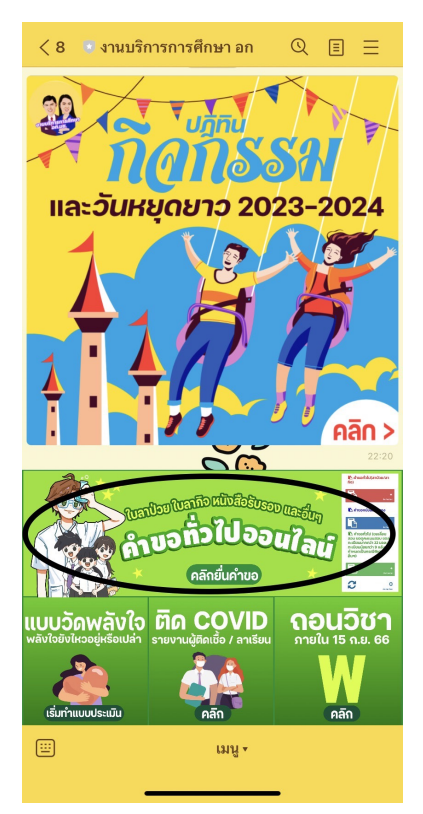

4.ให้นักศึกษาเลือกที่เมนู ≡ มุมขวาบน เพื่อคลิก "เข้าสู่ระบบ"5.Login เข้าสู่ระบบด้วย CMU IT Account (@cmu.ac.th)

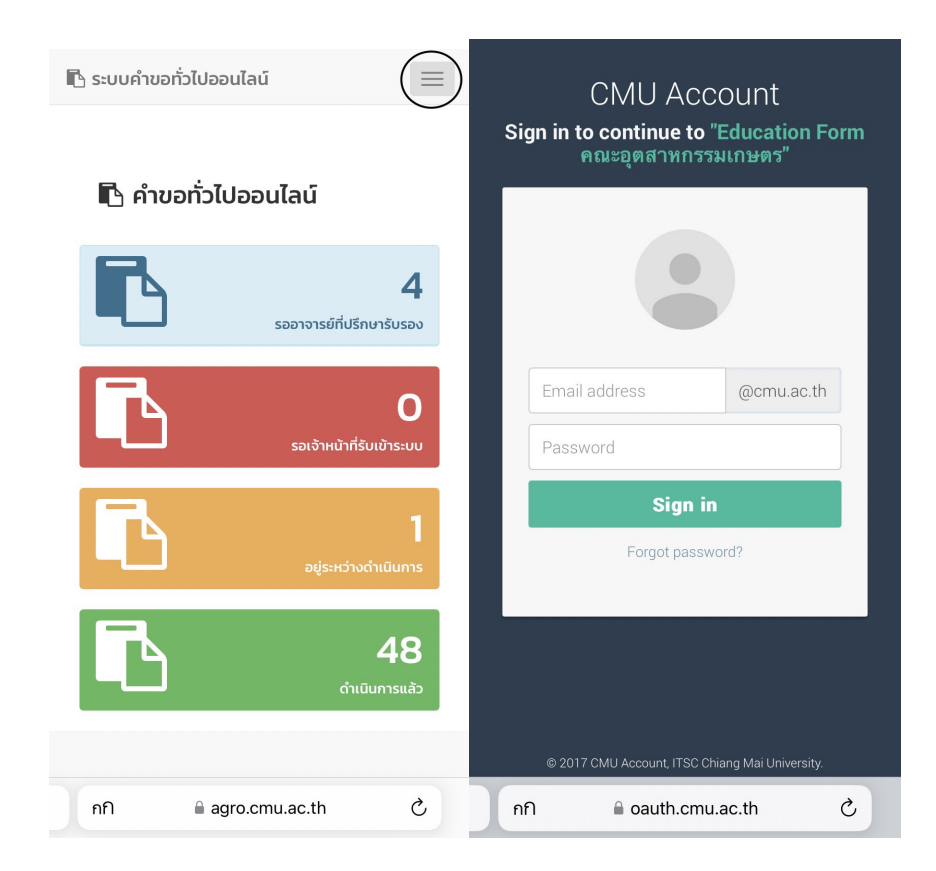

6.เมื่อเข้าสู่ระบบด้วย CMU IT Account สำเร็จ ให้เลือก "คำขอทั่วไป เลือก "ยื่นคำขอ"

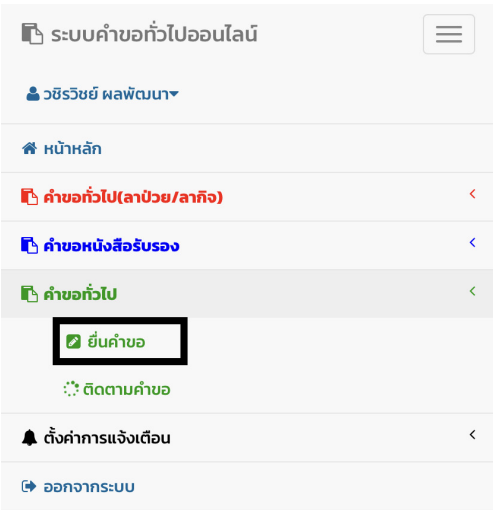

7.กรอกแบบฟอร์มให้ครบถ้วน

7.1ในช่องเขียนที่ กรอกชื่อหอพัก คณะ หรือบ้านเลขที่ เช่น หอพักนักศึกษาชาย 4

7.2เลือกหัวข้อในส่วนเรื่องเป็น "ขออนุมัติลงทะเบียนหลังกำหนดเป็นกรณีพิเศษ"

| ้ คำขอทั่วไป                                                                                           |   | 🗅 คำขอทั่วไป                                                                                            |  |  |  |
|----------------------------------------------------------------------------------------------------|---|----------------------------------------------------------------------------------------------------|--|--|--|
| แบบฟอร์มคำขอทั่วไป                                                                                     |   | แบบฟอร์มคำขอทั่วไป                                                                                      |  |  |  |
| คำขอทั่วไป                                                                                             |   | คำขอทั่วไป                                                                                              |  |  |  |
| เวมที่จัวงจิง<br>เขียนที่<br>* โปรดระบุข้อมูล<br>รับที่                                                |   | เลขที่อ้างอิง :<br>เขียนที่<br>* โปรดระบุข้อมูล<br><u>วันที่ เวลา 12:48 เม</u>                          |  |  |  |
| ขออนมัติลงทะเบียนหลังกำหนดเป็นกรณีพิเศษ                                                                |   | ขออนมัติลงทะเบียนหลังกำหนดเป็นกรณีพิเศษ                                                                 |  |  |  |
| เรียน คณบดีคณะอุตสาหกรรมเกษตร<br>ข้าพเจ้า รหัสประจำ<br>ตัว โทรศัพท์มือถือ<br>เบอร์มือถือตัวเลข 10 หลัก |   | เรยน คณอนเคณะอุนสาหกรรมเกิดนาร<br>ข้าพเจ้า รหัสประจำ<br>ตัว โทรศัพท์มือถือ<br>เบอร์มือถือตัวเลข 10 หลัก |  |  |  |
| เป็นนักศึกษาสังกัด สาขาวิชาวิศวกรรมกระบวนการอาหาร<br>มีความประสงค์                                     |   | เป็นนักศึกษาสังกัด สาขาวิชาวิศวกรรมกระบวนการอาหาร<br>มีความประสงค์                                      |  |  |  |
| ขออนุมัติลงทะเบียนหลังกำหนดเป็นกรณีพิเศษ                                                               |   | ขออนุมัติลงทะเบียนหลังกำหนดเป็นกรณีพิเศษ                                                                |  |  |  |
| เพราะ                                                                                                  | ^ | เพราะ                                                                                                   |  |  |  |
| ้ เสอกเหตุ<br>เลือกข้อความต้นแบบและแก้ไขได้ในช่องด้านล่าง<br>0                                         | ~ | ้ เลอาเทนุ<br>เลือกข้อความต้นแบบและแก้ไขได้ในช่องด้านล่าง<br>0                                          |  |  |  |
| <b>วิชาที่ลงทะเบียนในภาคการศึกษานี้</b><br>ชุดข้อมูลจากสำนักทะเบียนฯ                                   |   | <b>วิชาที่ลงทะเบียนในภาคการศึกษานี้</b><br>ชุดข้อมูลจากสำนักทะเบียนฯ                                    |  |  |  |

7.3กรอกเบอร์มือถือของนักศึกษา 7.4เลือกเหตุผลของการขออนุมัติลงทะเบียนหลังกำหนดเป็นกรณีพิเศษ (เลือกข้อความต้นแบบและแก้ไขได้ในช่องด้าน)

| 눹 คำขอทั่วไป                                                                                                  | 🔓 คำขอทั่วไป                                                                                           |  |  |  |  |
|----------------------------------------------------------------------------------------------------|----------------------------------------------------------------------------------------------------|--|--|--|--|
| แบบฟอร์มคำขอทั่วไป                                                                                            | ແບບฟอร์มคำขอทั่วไป<br><b>คำขอทั่วไป</b><br>ເລຍກີ່ວ່າຈວິຈ:                                              |  |  |  |  |
| <b>คำขอทั่วไป</b><br>เลขที่อ้างอิง                                                                            |                                                                                                    |  |  |  |  |
| เขียนที                                                                                                    | เขียนที่                                                                                               |  |  |  |  |
| * โปรดระบุข้อมูล                                                                                              | * โปรดระบุข้อมูล                                                                                       |  |  |  |  |
| วันที่ เวลา 12:48 น.                                                                                          | . วันที่ เวลา 12:48 น.                                                                                 |  |  |  |  |
| เรอง                                                                                                    | เรื่อง                                                                                                 |  |  |  |  |
| เรียน คณบดัคณะอุตสาหกรรมเกษตร<br><u>ข้าพเจ้า</u> รหัสประจำ<br>ตัว โทรศัพท์มือถือ<br>เบอร์มือถือตัวเลข 10 หลัก | เรียน คณบดีคณะอุตสาหกรรมเกษตร<br>ข้าพเจ้า รหัสประจำ<br>ตัว โทรศัพท์มือถือ<br>เบอร์มือถือตัวเลข 10 หลัก |  |  |  |  |
| เงินนกศึกษาสงกัน สาขาวชาวควารรมกระบวนการอาหาร                                                                 | เป็นนักศึกษาสังกัด สาขาวิชาวิศวกรรมกระบวนการอาหาร                                                      |  |  |  |  |
| มความบระสงค<br>ขออนมัติลงทะเบียนหลังกำหนดเป็นกรณีพิเศษ                                                        | มีความประสงค์<br>ของแม้ติจงทะเมียมหลังกำหนดเป็นกรณีพิเศษ                                               |  |  |  |  |
| IWS1:                                                                                                    |                                                                                                    |  |  |  |  |
| * เลือกเหตุ 🗢                                                                                                 | * เลือกเหต                                                                                             |  |  |  |  |
| เลือกข้อความต้นแบบและแก้ไขได้ในช่องด้านล่าง                                                                   | เลือกข้อความต้นแบบและแก้ไขได้ในช่องด้านล่าง                                                            |  |  |  |  |
| 0                                                                                                    | 0                                                                                                    |  |  |  |  |
| วิชาที่ลงทะเบียนในภาคการศึกษานี้                                                                              | รง ที่แงกะเชียนในภาพการพักษานี้                                                                        |  |  |  |  |
| ชุดข้อมูลจากสำนักทะเบียนฯ                                                                                     | ชุดข้อมูลจากสำนักทะเบียนฯ                                                                              |  |  |  |  |

7.5ทำการเลือกและกรอกข้อมูลวิชาที่ต้องการขออนุมัติลงทะเบียนหลังกำหนดเป็นกรณีพิเศษ 7.6แนบไฟล์เอกสารที่เกี่ยวข้อง (ถ้ามี)

| วิชาที่ลงทะเบียนในภาคการศึกษานี้                                 | วิหาที่องทะเมียมในอาออารซีอษานี้                                 |
|------------------------------------------------------------------|------------------------------------------------------------------|
| ชุดข้อมูลจากสำนักทะเบียนฯ                                        | ชุดข้อมูลจากสำนักทะเบียนฯ                                        |
| ชุดข้อมูลเพิ่มด้วยตนเอง (กรณีไม่มีชุดข้อมูลจากสำนักทะ<br>เบียนฯ) | ชุดข้อมูลเพิ่มด้วยตนเอง (กรณีไม่มีชุดข้อมูลจากสำนักทะ<br>เบียนฯ) |
| กระบวนวิชา ตอน<br>อ.ผู้สอน<br>เพิ่มวิชาใหม่                      | กระบวนวิชา ตอน<br>อ.ผู้สอน<br>เพิ่มวิชาใหม่                      |
| ไฟล์แนบ(ถ้ามี)                                                   | ไฟล์แนบ(ถ้ามี)                                                   |
| เลือกไฟล์ ไม่ได้เลือกไฟล์<br>อัพโหลดไฟล์ขึ้นระบบ                 | ู <sub>เลือกไฟล์</sub> ไม่ได้เลือกไฟล์<br>อัพโหลดไฟล์ขึ้นระบบ    |
| จึงเรียนมาเพื่อโปรดพิจารณา อนุมัติ                               | จงเรยนมาเพื่อเบรถพจารณา อนุมต                                    |
| ขอแสดงความนับถือ                                                 | ขอแสดงความนับถือ                                                 |
|                                                                  |                                                                  |
|                                                                  |                                                                  |
| อาจารย์ที่ปรึกษา                                                 | อาจารย์ที่ปรึกษา                                                 |
| บันทึก ยกเลิก                                                    | บันทึก ยกเลิก                                                    |

# 7.7เช็คชื่ออาจารย์ที่ปรึกษา 7.8.เมื่อกรอกข้อมูลครบถ้วนแล้วทำการกด "บันทึก"

| วิชาที่ลงทะเบียนในภาคการศึกษานี้                      | วิชาที่ลงทะเบียนในภาคการศึกษานี้                      |
|-------------------------------------------------------|-------------------------------------------------------|
| ชุดข้อมูลจากสำนักทะเบียนฯ                             | ชุดข้อมูลจากสำนักทะเบียนฯ                             |
| ชุดข้อมูลเพิ่มด้วยตนเอง (กรณีไม่มีชุดข้อมูลจากสำนักทะ | ชุดข้อมูลเพิ่มด้วยตนเอง (กรณีไม่มีชุดข้อมูลจากสำนักทะ |
| เบียนฯ)                                               | เบียนฯ)                                               |
| กระบวนวิชา ตอน                                        | กระบวนวิชา ตอน                                        |
| อ.ผู้สอน                                              | อ.ผู้สอน                                              |
| เพิ่มวิชาใหม่                                         | เพิ่มวิชาใหม่                                         |
| ໄຟລ໌ແนບ(ຄ້າມี)                                        | ไฟล์แนบ(ถ้ามี)                                        |
| เชือกไฟล์ ไม่ได้เสือกไฟล์                             | เลือกไฟล์ ไม่ได้เลือกไฟล์                             |
| อัพโหลดไฟล์ขึ้นระบบ                                   | อัพโหลดไฟล์ขึ้นระบบ                                   |
| จึงเรียนมาเพื่อโปรดพิจารณา อนุมัติ                    | จึงเรียนมาเพื่อโปรดพิจารณา อนุมัติ                    |
| ขอแสดงความนับถือ                                      | ขอแสดงความนับถือ                                      |
|                                                       |                                                       |
| อาจารย์ที่ปรึกษา                                      | อาจารย์ที่ปรึกษา                                      |
| บันทึก ยกเลิก                                         | บันทึก ยกเลิก                                         |

8.เมื่อกดบันทึกแล้ว ระบบจะส่งการแจ้งเตือนให้อาจารย์ที่ปรึกษาทราบทาง e-mail (CMU Mail) และ Line (ถ้าลงทะเบียนใช้งาน Line Notify) จากนั้นคำขอจะถูกส่งไปยัง "ขั้นตอนถัดไป" เมื่ออาจารย์ที่ปรึกษาพิจารณา "อนุมัติ" คำขอให้แล้ว เพื่อแจ้งให้เจ้าหน้าที่กดรับเรื่อง "เพื่อดำเนินการต่อ"

หากต้องการติดตามคำขอทั่วไป(ขออนุมัติลงทะเบียนหลังกำหนดเป็นกรณีพิเศษ) ให้คลิกที่ "ติดตามคำขอ"

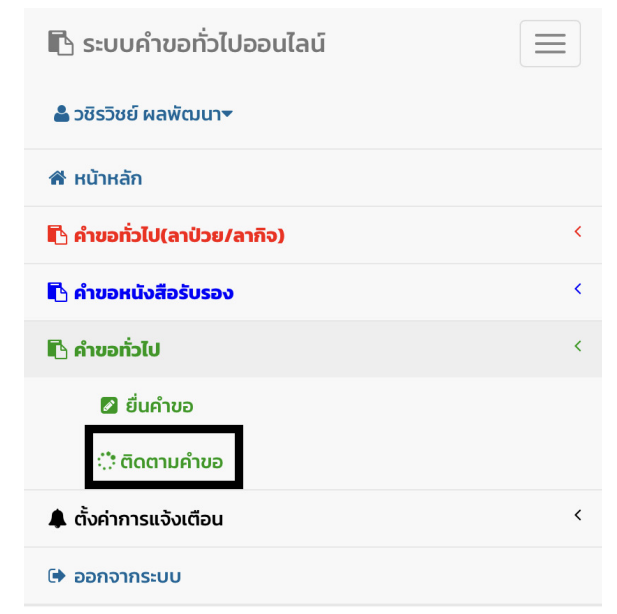

### 9.เมื่อเจ้าหน้าที่ดำเนินการเรียบร้อย ระบบจะขึ้นเป็นสีเขียวครบทั้ง 3 ขั้นตอน

## 🔅 ติดตามคำขอหนังสือรับรอง

#### คำแนะนำการใช้งาน :

- ใช้งานผ่านสมาร์ทโฟนในแนวนอนช่วยเพิ่มมุมมองในการดูรายละเอียด

|       |                     |          |                  | ขั้นตอนการดำเนินงาน |                         |                |
|-------|---------------------|----------|------------------|---------------------|-------------------------|----------------|
| ลำดับ | รายการ<br>คำขอ      | วันที่ขอ | แก้ไข/<br>ยกเลิก | 1. นักศึกษา         | 2. อาจารย์ที่<br>ปรึกษา | 3. เจ้าหน้าที่ |
| 1.    | ขอหนังสือ<br>รับรอง |          | 1                | 0                   | 0                       | <b>O</b>       |
|       |                     |          |                  | RA.                 |                         |                |

10.นักศึกษาสามารถดาวน์โหลดเอกสารต้นเรื่องที่ทางคณะส่งออกไปให้ เพื่อเป็นไว้เป็นหลักฐาน

| <mark>คำแนะนำการใช้งาน</mark><br>- ใช้งานผ่านสมาร์ทโ | :<br>ฟนในแนวนอน | ช่วยเพิ่มมุมเ | มองในการดูร      | รายละเอียด          |                         |                |  |
|------------------------------------------------------|-----------------|---------------|------------------|---------------------|-------------------------|----------------|--|
|                                                      |                 |               |                  | ขั้นตอนการดำเนินงาน |                         |                |  |
| ลำดับ                                                | รายการ<br>คำขอ  | วันที่ขอ      | แก้ไข/<br>ยกเลิก | 1. นักศึกษา         | 2. อาจารย์ที่<br>ปรึกษา | 3. เจ้าหน้าที่ |  |
| 1.                                                   | ขอหนังสือ       |               | 1                | 0                   | 0                       | 0              |  |
|                                                      |                 |               |                  | ß                   |                         | Ē              |  |